# 京都銀行グループ オンラインショップ ことよりモール

# リニューアルに伴う主な変更点

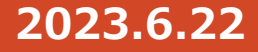

### ことよりモール ① 商品カテゴリの再編

商品数の増加に伴い、商品カテゴリを再編し ました。

健康食品 その他

既存商品のカテゴリについては、弊社で移行作業を行います。 そのため、商品の再登録は不要ですが、必要に応じて各商品 ページで修正をお願い致します。

くことよりモール トップページ>

| カテゴリから探す                                     | テーマ・目的から探す      |
|----------------------------------------------|-----------------|
| <b>ΥΨ</b> σνχ                                | 🚧 スイーツ・お菓子      |
| 日用品・生活用品                                     | 47 美容・健康        |
| 谷 ファッション                                     | 🖴 宿泊・体験         |
| <ul> <li>日用品・生活用品</li> <li>ファッション</li> </ul> | ▲ 美容・健康 ▲ 宿泊・体験 |

| グルメTOP      | スイーツ・お菓子TOP    | 美容・健康TOP    |
|-------------|----------------|-------------|
| お米          | 焼き菓子・クッキー      | メイク・スキンケア   |
| お寿司・お弁当     | チョコレート         | メイク道具・ケアグッズ |
| パン          | ケーキ            | 香水・フレグランス   |
| 麵類          | アイス・ジェラート      | 健康グッズ       |
| 精肉          | 和菓子            | 健康食品・サプリメント |
| 肉加工品        | せんべい・米菓        | 医薬品・医薬部外品   |
| 魚介·水産物加工品   | その他            | その他         |
| お鍋セット       | 日用品 · 生活用品 TOP | ファッションTOP   |
| お惣菜         | 食器・グラス         | バッグ・ボーチ     |
| ご飯のお供・おつまみ  | キッチン用品         | 財布・ケース      |
| お清物         | インテリア          | アクセサリー      |
|             | 花、植物           | 工芸品         |
|             | 寝具             | ウェア・肌着      |
| 醤油・ホン酢・調味料  | 日用消耗品          | 靴・靴下        |
| スープ・お出汁     | シャンプー・リンス・石鹸   | その他         |
| ジャム・はちみつ    | 消臭・除菌・マスク      | 值泪·体験TOP    |
| 野菜・果物       | 生活家電・工具        | 体版          |
| お茶          | 防災グッズ・非常用品     | 福泊・レジャー     |
| お酒          | アウトドア・スポーツ     | レストラン・食事    |
| ジュース・水・健康飲料 | ペット用品          |             |
| 健康食品        | 文房具・玩具         |             |
| 不可能         | その他            |             |

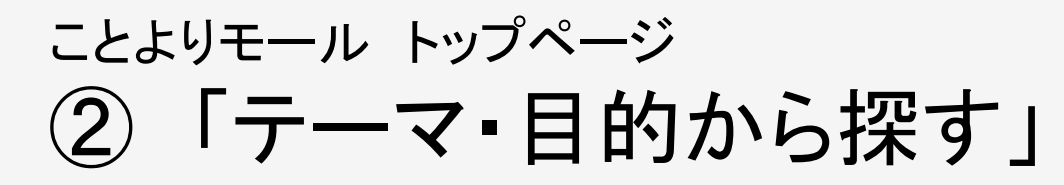

<ことよりモール トップページ>

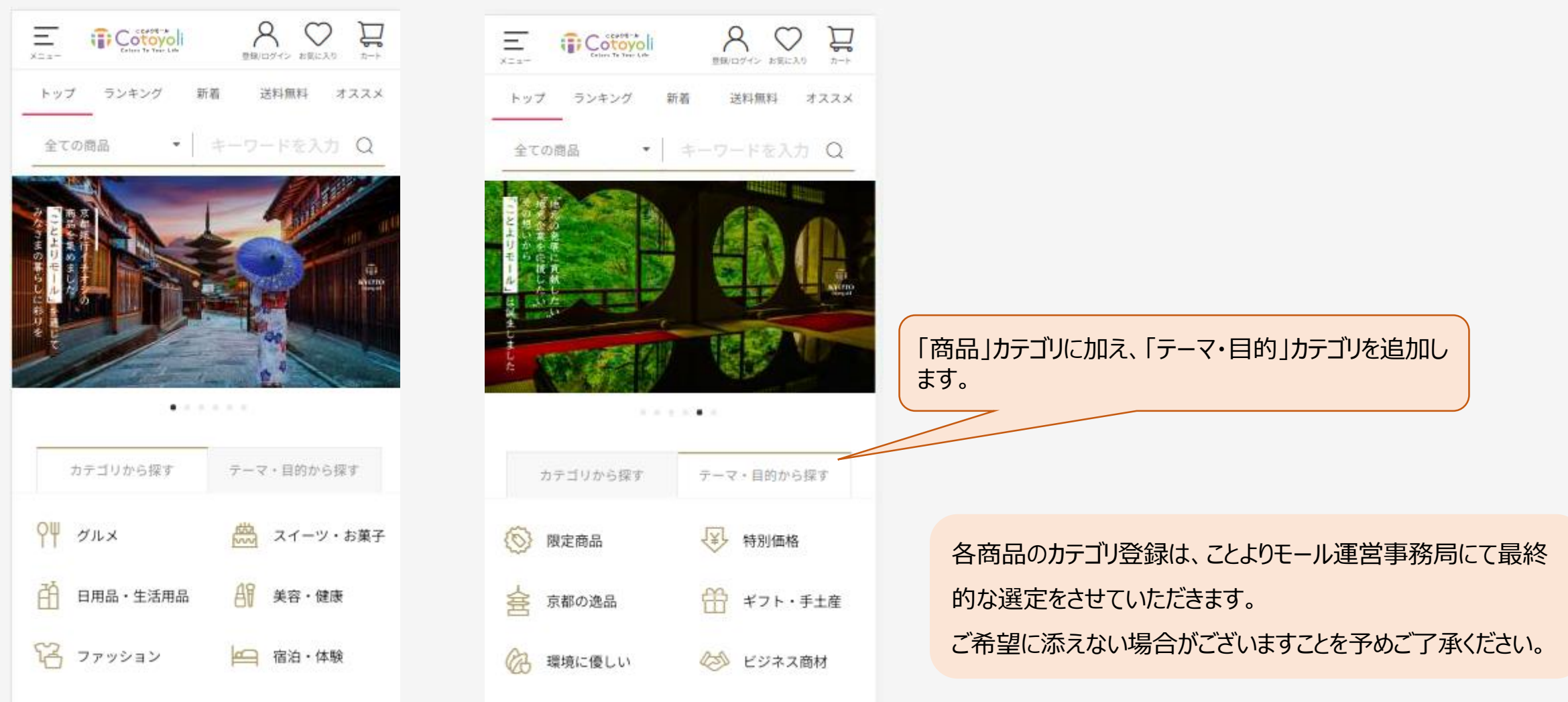

# ことよりモール トップページ ③「ランキング表示」、「価格帯での検索」

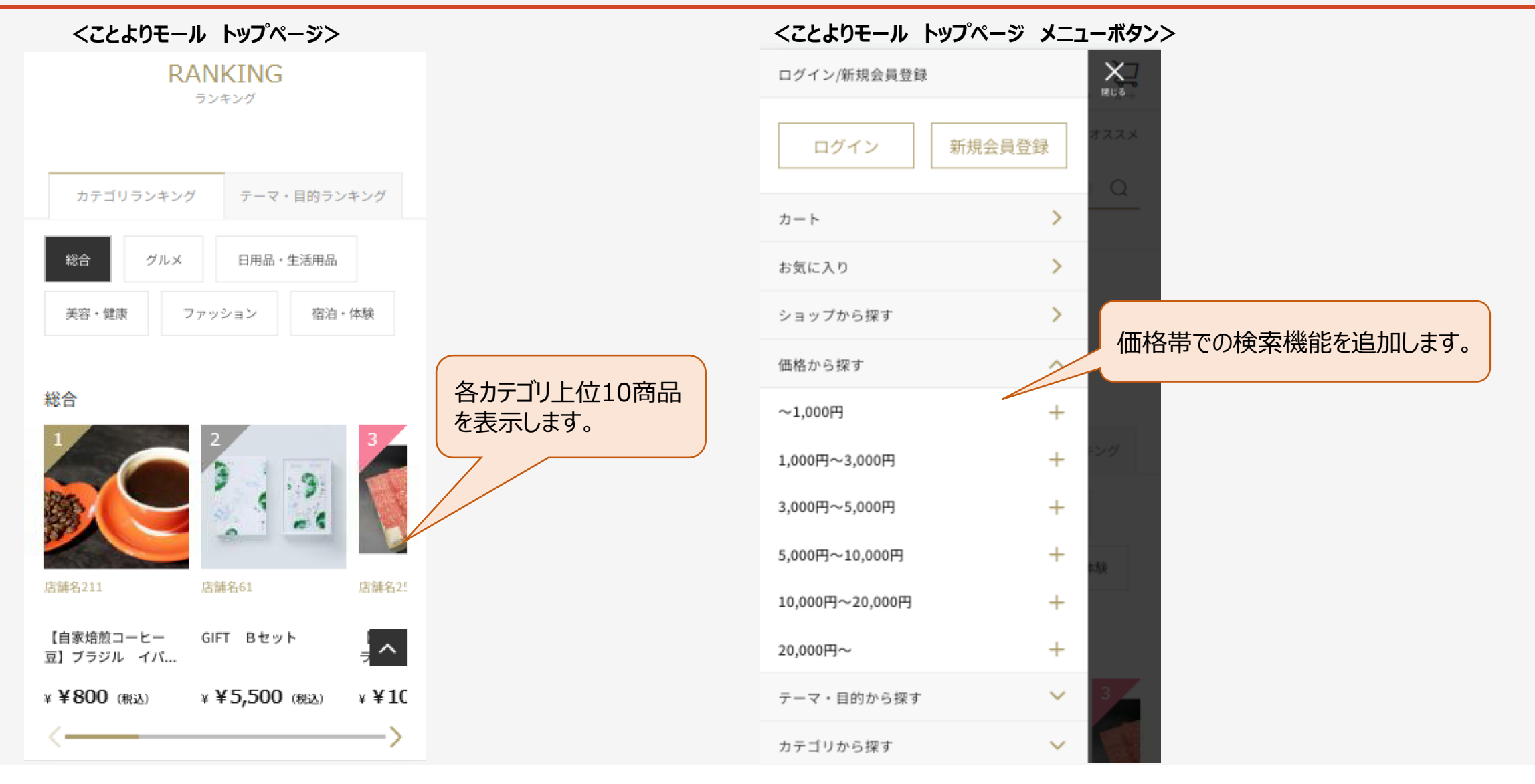

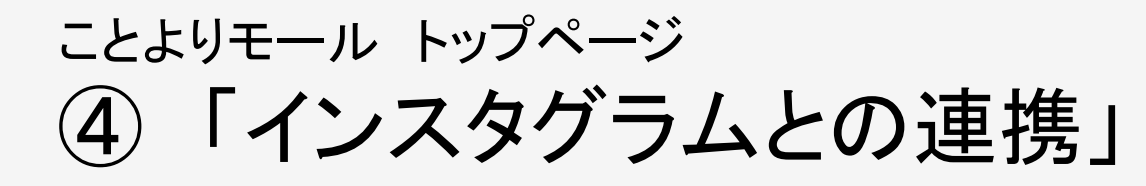

#### <ことよりモール トップページ>

| シニュー     Image: Contraction     Amage: Contraction     Amage: Contraction     Amage: Contraction       トップ     ランキング     新着     送料無料     オススメ       全ての商品     ・     キーワードを入力     Q |                                                  |
|----------------------------------------------------------------------------------------------------|--------------------------------------------------|
| PICK UP                                                                                                    | ことよりモール公式Instagram<br>(@cotoyoli_mall)の投稿を表示します。 |
| <complex-block></complex-block>                                                                                                    | ■ Instagram<br>ことよりモール公式Instag<br>出店企業様の商品にかける   |

■Instagramでの投稿について ことよりモール公式Instagramでは、商品の魅力や、 出店企業様の商品にかける想いを投稿していきます。

## ことよりモール 商品ページ ⑤ 商品ページにおけるオプション選択機能

【オプション選択機能でできること】

・購入者様にとっては、カラーやサイズ、熨斗必要有無などをプルダウンで選択できます。

・出店企業様にとっては、色違いやサイズ違いの商品を一つの商品ページに登録できます。また、各カラーやサイズごとに金額や 在庫数を設定できます。

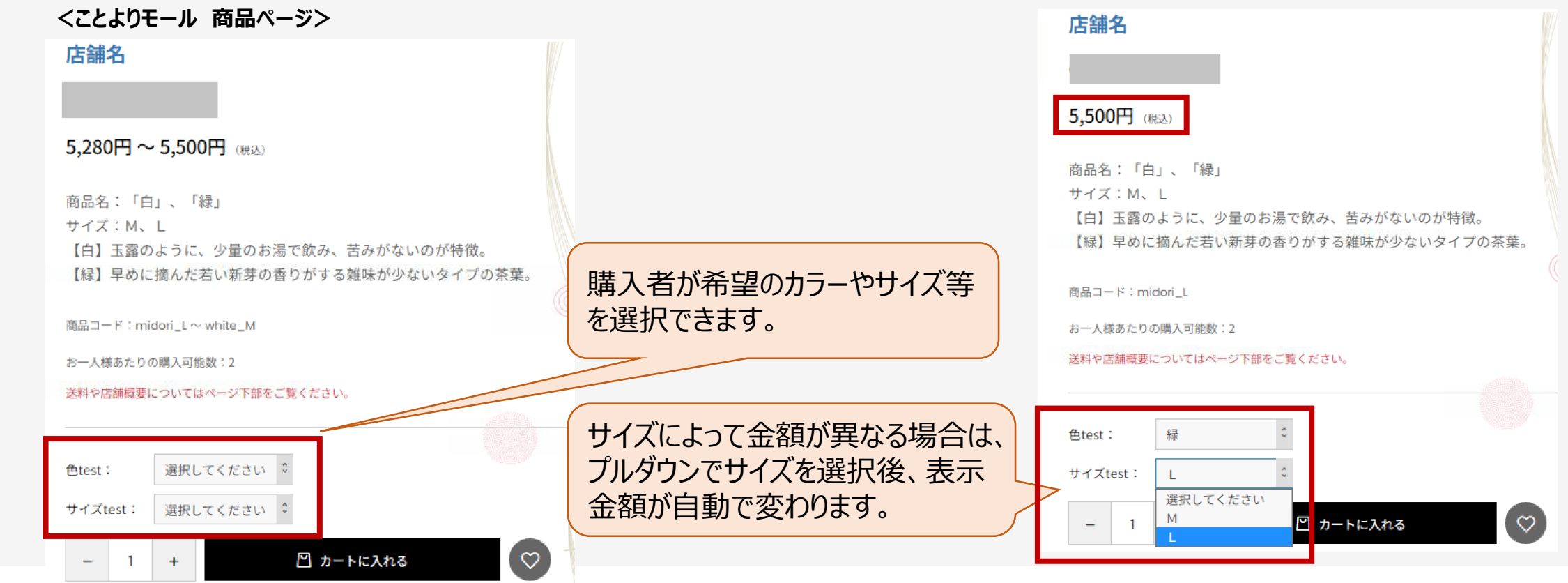

## ことよりモール管理画面 商品登録画面 ① 発送日目安の細分化

#### 発送日目安(購入時から発送までの目安) の項目を細分化しました。

既存商品の発送日目安については、弊社で移行作業を 行います。そのため、商品の再登録は不要ですが、必要に 応じて各商品ページで修正をお願い致します。

☑ 無制限 検索ワード 🙆 商品コード 😱 販売制限数 😮 発送日目安 😮 -----く変更後> -----Š 808 1~2日後 2~3日後 3~4日後 4~5日後 5~6日後 約1週間後 約2週間後 約3週間後 約1か月後 約2か月後 お取り寄せ(商品入荷後) 発送物なし 商品ページに記載のとおり

<ことよりモール 商品登録画面>

発送物なし:体験商品等で発送物がない 商品ページに記載のとおり:お届けできる日時が特定日

## ことよりモール管理画面 商品登録画面 ②-1 商品オプション選択機能 登録方法

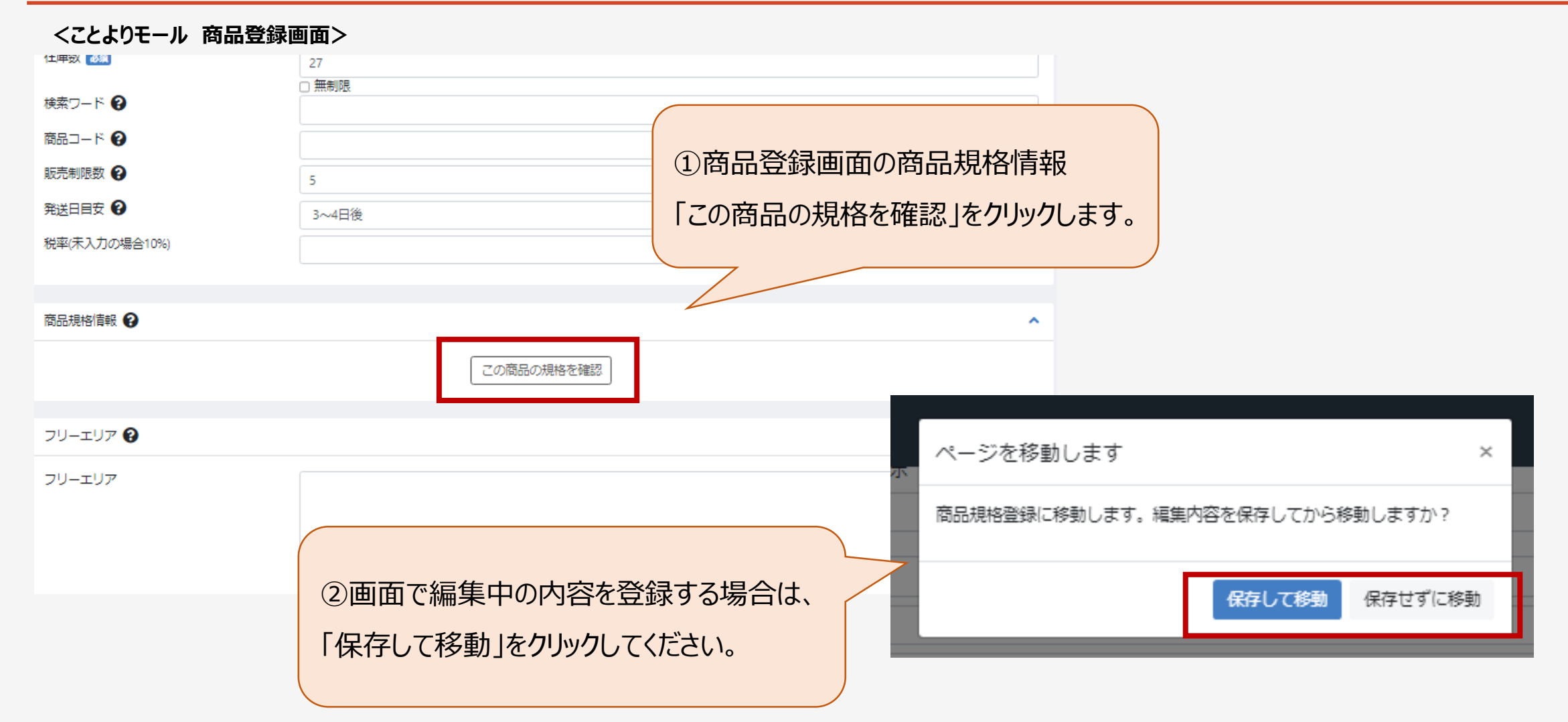

## ことよりモール管理画面 商品登録画面 ②-2 商品オプション選択機能 登録方法

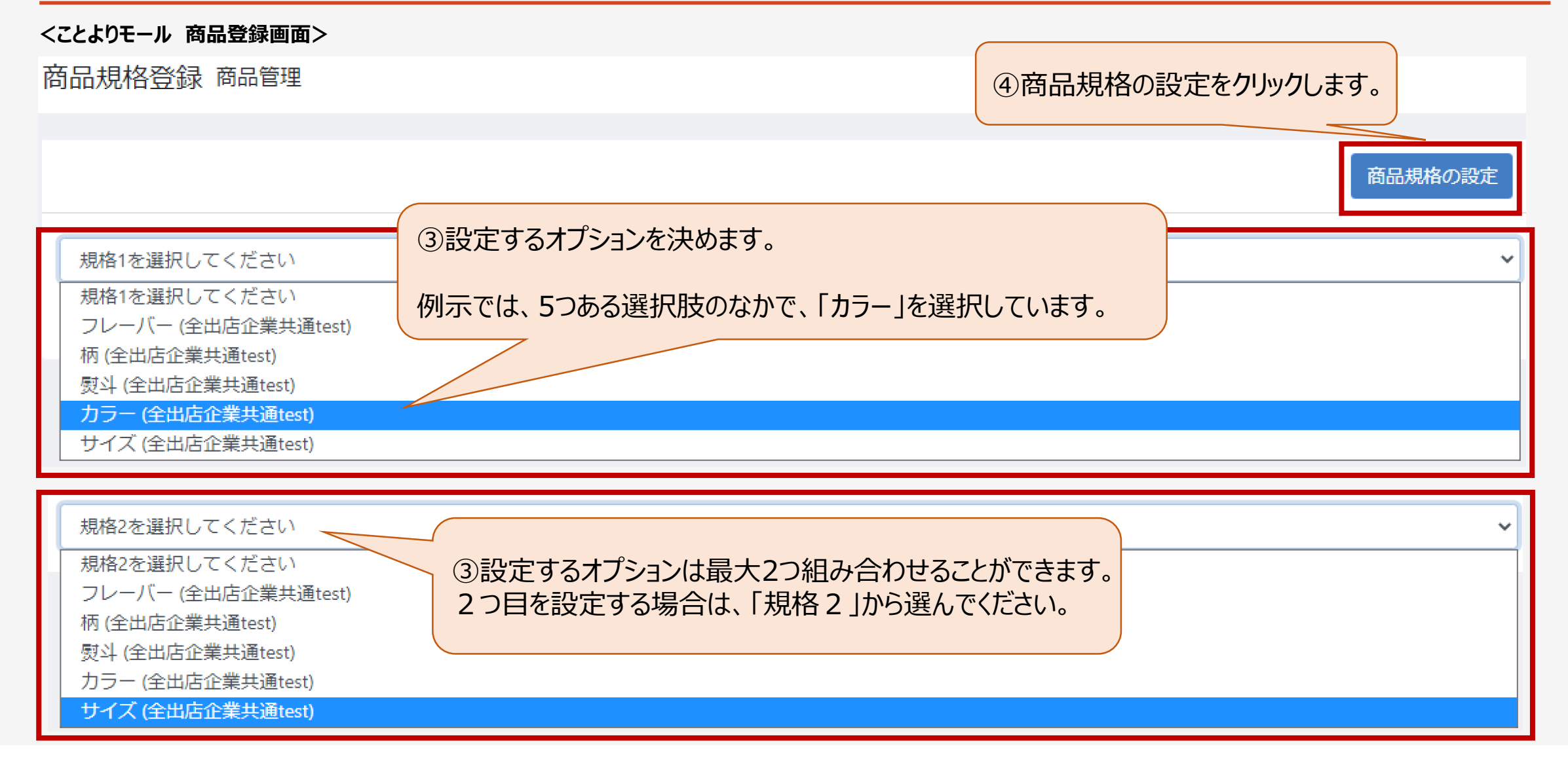

## ことよりモール管理画面 商品登録画面 ②-3 商品オプション選択機能 登録方法

#### 以下例示は、色が「緑」と「白」、サイズが「M」と「L」である商品の登録方法です。

<ことよりモール 商品登録画面>

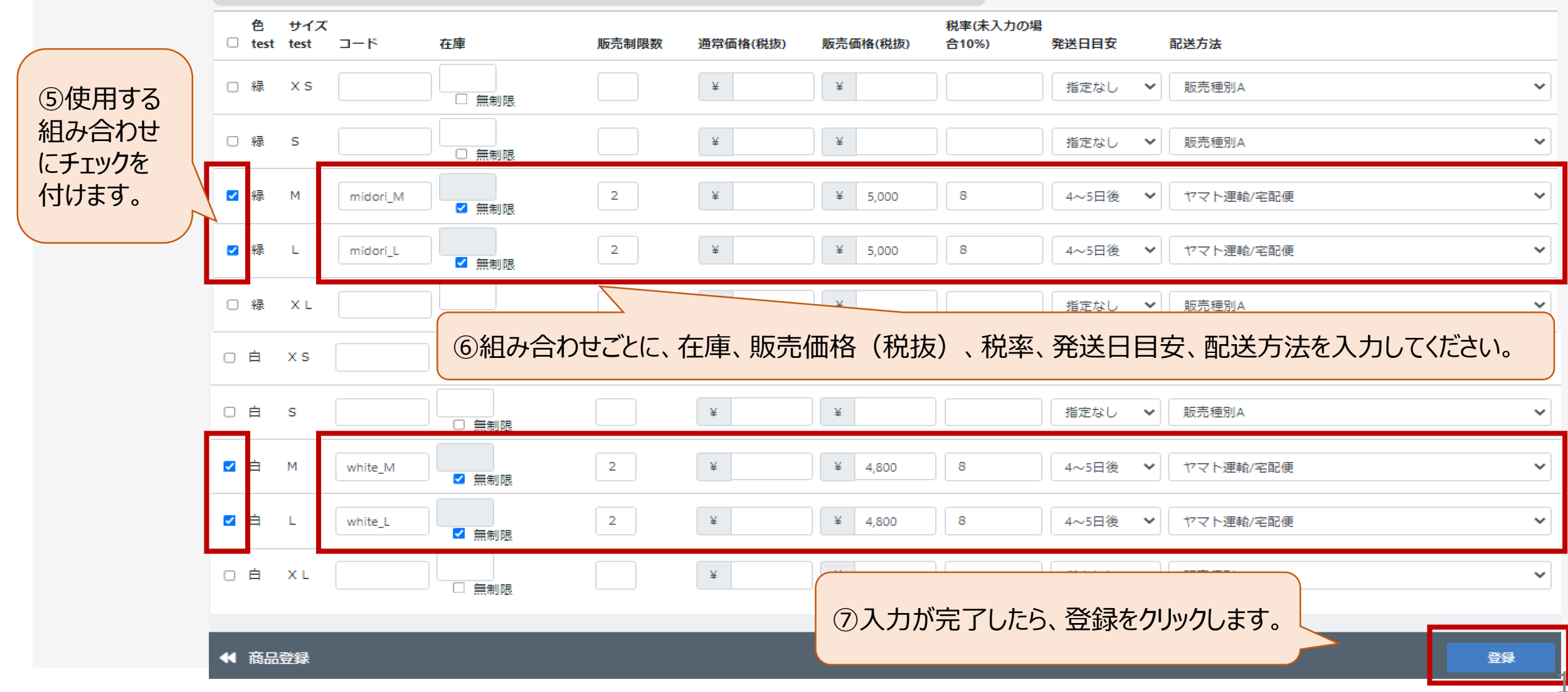

## ことよりモール管理画面 商品登録画面 ②-4 商品オプション選択機能

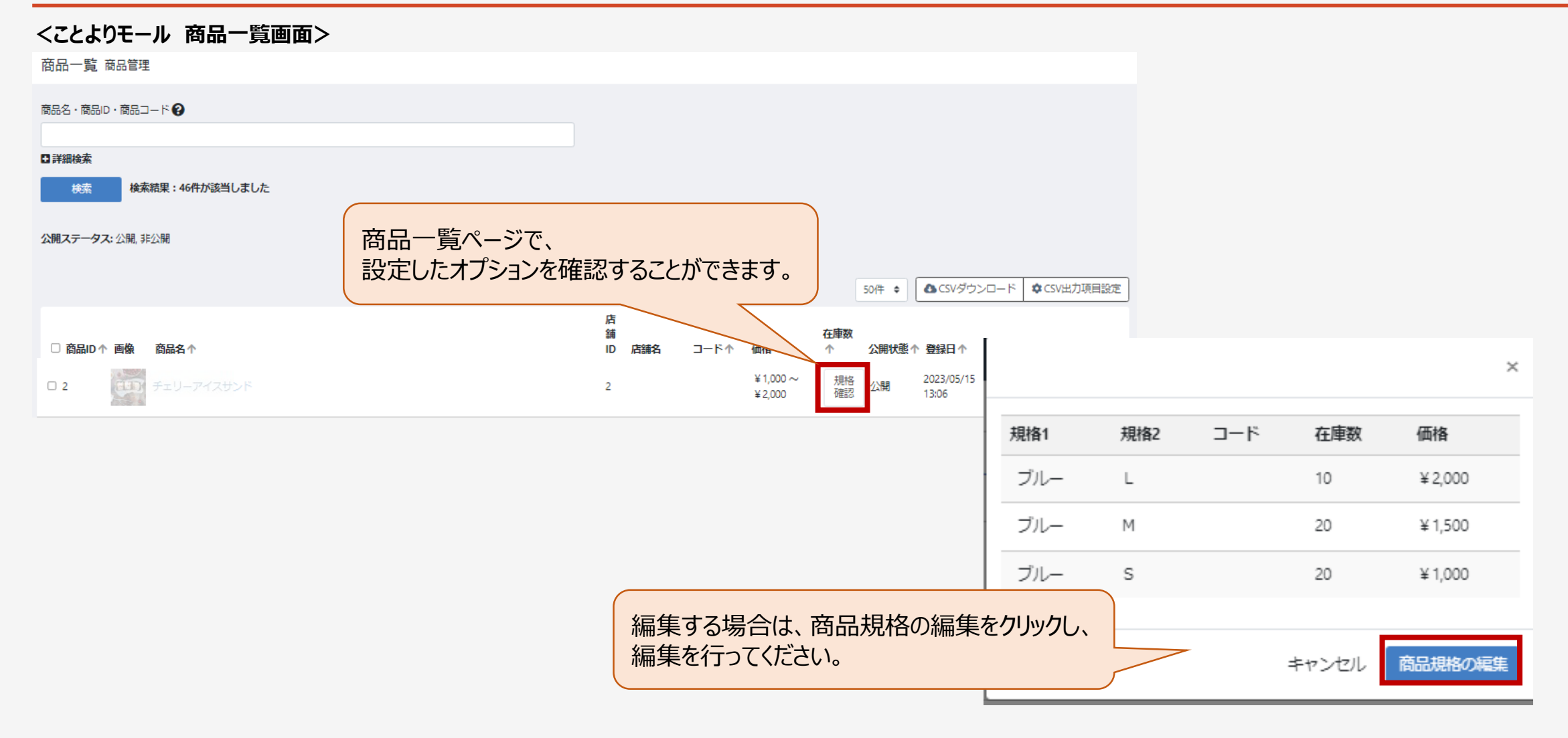

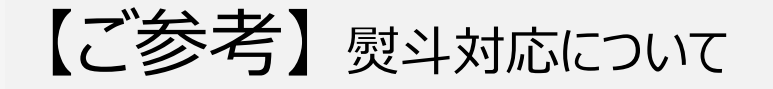

6月26日(月)より開始する「お中元・夏ギフト特集」の商品ご登録時、オプション選択機能をご活用下さい。

| 商品規格登録 商品管理             |                     |                               |                                        |
|-------------------------|---------------------|-------------------------------|----------------------------------------|
| チェリーアイスサンド              |                     |                               | 商品規格の設定                                |
| 規格1を選択してください            |                     |                               | ~                                      |
| 発送時期(全出店企業共通)<br>熨斗(熨斗) |                     |                               |                                        |
| ID 規格分類                 | ID                  | 規格分類                          |                                        |
| 三 21 順次発送 [管理名:順次発送]    | ≡ 7                 | 熨斗あり・名入れなし [管理名:熨斗あり・名入れなし]   |                                        |
| 三 20 7月上旬 [管理名:7月上旬]    | ≡ 8                 | 熨斗あり・名入れあり [管理名 : 熨斗あり・名入れあり] | お中元・夏ギフト特集の概要・登録<br>方法につきましては、6月9日にお送り |
|                         | 三 9 熨斗なし [管理名:熨斗なし] | <br>している特集概要・資料にてご確認<br>下さい。  |                                        |
| 三 18 8月下旬 [管理名:8月下旬]    |                     |                               |                                        |
| 三 17 8月下旬 [管理名:8月下旬]    |                     |                               |                                        |